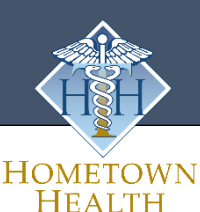

# **Online Education**

## https://lms.hthu.net

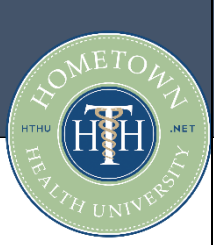

### **First Time Users**

- 1. Visit <u>https://lms.hthu.net</u>
- 2. Click on **REGISTER** in the top right corner of your screen.
- 3. Complete all information shown.
- 4. Choose your Facility from the drop-down menu to ensure you have access to all resources provided to your facility.
- 5. Check the Privacy Policy and Terms & Conditions check boxes.
- 6. Click NEXT

| Register<br>Begin your new learning experience by simply filling out this form                                                                                           | ħ.                                                    | ×    |  |  |
|----------------------------------------------------------------------------------------------------|-------------------------------------------------------|------|--|--|
| 1 User Profile 2 Additional Fields                                                                                                    |                                                       |      |  |  |
| Username (Required)                                                                                                    | Email (Required)                                      |      |  |  |
| First Name (Required)                                                                                                    | Last Name (Required)                                  |      |  |  |
| Password (Required)                                                                                                    | Retype Password (Required)                            | 0    |  |  |
| Language (Required)                                                                                                    | Branch Name<br>Abraham Lincoln Memorial Hospital (IL) |      |  |  |
| Privacy Policy Notice                                                                                                    |                                                       |      |  |  |
| I accept the terms of the privacy policy View Privacy Policy [2] (Required) I agree with the Terms and Conditions of the service. View Terms & Conditions [2] (Required) |                                                       |      |  |  |
| Already registered? Sign In                                                                                                    |                                                       |      |  |  |
|                                                                                                    | CANCEL                                                | NEXT |  |  |

#### **Existing Users**

- 1. Go to https://lms.hthu.net
- 2. Click the green SIGIN IN button at the top right.
- 3. Enter your username.
- You will need to click 'forgot your password' to reset your password in the new system to the password of your choice. OR, you may email <u>hthtech@hometownhealthonline.com</u> for your password or use the chat function at <u>www.hthu.net</u> to get your password reset for you.
- 5. Once signed in, scroll down slightly on your dashboard. You'll see 3 columns with your current enrollments, in progress and completions outlined.
- 6. To start working on a course, click on the course title/card from either the 'Courses Not Started' or 'Courses in Progress' tab.

| Sign In<br>Please insert your username and password to proceed<br>Username (Required) | × |  |
|---------------------------------------------------------------------------------------|---|--|
| Password (Required)                                                                   | 0 |  |
| SIGN IN                                                                               |   |  |
| Forgot your password?                                                                 |   |  |
| New user? Register                                                                    |   |  |

| Courses Not Started                                          | Courses In Progress | Completed Courses                                                                           |
|--------------------------------------------------------------|---------------------|---------------------------------------------------------------------------------------------|
|                                                              |                     |                                                                                             |
| 14 items                                                     |                     | 27 items                                                                                    |
| Not Started<br>Assistance Policy for Non-Profit<br>Hospitals | €-0                 | Completed<br>MEDICAL<br>TEMINGLOCY<br>TEMINGLOCY<br>Completed<br>EN   E-Learning   th 30m : |
| EN   E-Learning   55m 00s                                    |                     | Completed<br>Medical Terminology II<br>EN   E-Learning   1h 30m                             |
| Expiring on 12/31/2022<br>EN   E-Learning   1h 10m           |                     | Completed Patient Access Specialist<br>Certification Final 2021                             |

#### Need to enroll in a course?

1. Scroll down on your dashboard to see the available catalogs and courses – or use the search bar at the top of the page to search by keyword or title! Click on a course card to view/enroll.

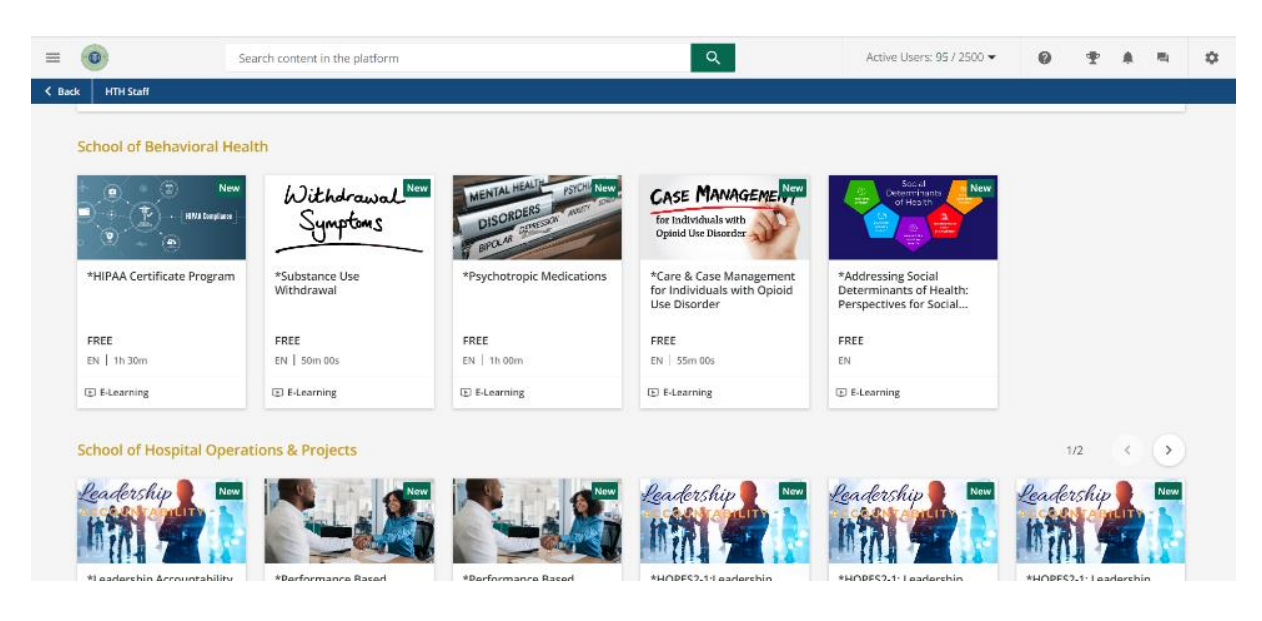

2. Once a course opens, click the "BEGIN LEARNING" option in the middle of the course player to begin.

#### Didn't Finish Your Online Training? Returning to Your Course(s)

- 1. Visit https://lms.hthu.net
- 2. Click on the blue SIGN IN button on top right.
- 3. Enter your username/password.
- 4. Once signed in, scroll down slightly on your dashboard. You'll see 3 columns with your current enrollments, in progress and completions outlined.
- 5. To start working on a course, click on the course title/card from the 'Courses in Progress' tab.

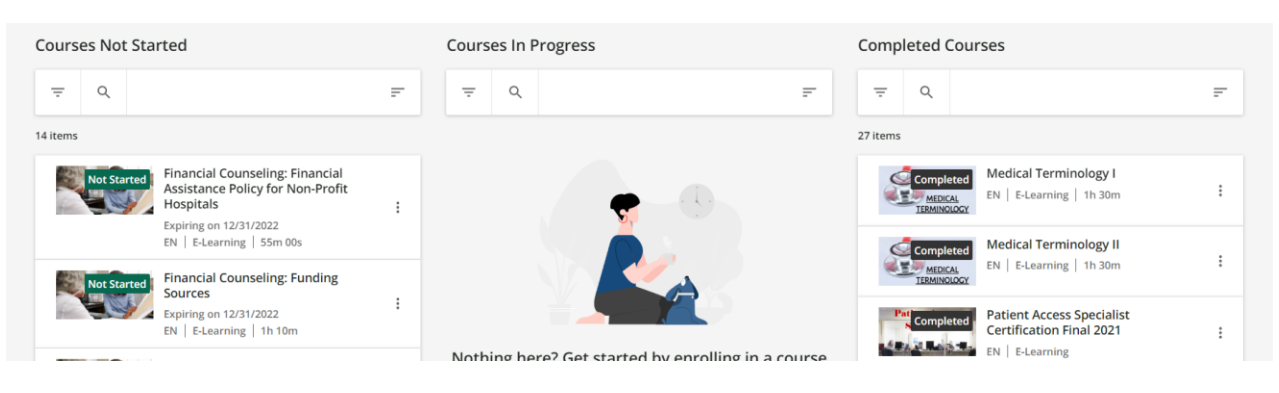

Questions? Need further assistance? For technical support, please email <u>hthtech@hometownhealthonline.com</u>.